## **Delivery History**

The Delivery History screen is opened via Consumption Sites > Deliveries tab > select a row and then click Open button.

| Site Detail | Devices Associated Sites | Order    | Appliances   | Deliv  | veries E  | vents     | Work Orders(0) | Attachment A     | Audit Log     |            |
|-------------|--------------------------|----------|--------------|--------|-----------|-----------|----------------|------------------|---------------|------------|
| 🗅 Open 🗋 Vi | ew Detail + Adjustment   | Export • | 🗄 View 🗸     | Filter | (F3)      |           |                |                  |               |            |
| Invoice No. | Bulk Plant Location      |          | Invoice Date | e      | Product [ | Delivered | Qty Delivered  | Actual Burn Rate | Avg Burn Rate | Adjustment |
| 11          | 0001 - Fort Wayne        |          | 09/20/2017   |        | D2C - #2  | Clear Di  | . 5,000.0000   | 6.00             | 6.00          | ~          |
| REV12345    | 0001 - Fort Wayne        |          | 09/20/2017   |        | D2C - #2  | Clear Di  | 50.0000        | 6.00             | 6.00          | ~          |

Or via **Reports menu > Deliveries > select a row and then click Open Selected button**. The screen will automatically open the Delivery History from Consumption Site.

## Reports

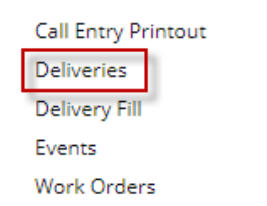

| Deliveries                                                              |                           |      |           | ^ □ X    |  |  |
|-------------------------------------------------------------------------|---------------------------|------|-----------|----------|--|--|
| Close                                                                   |                           |      |           |          |  |  |
| Deliveries Out Of Range Burn Rates Efficiency                           |                           |      |           |          |  |  |
| 🗋 Open Selected 🕒 Export • 🔟 Columns • 🖽 View • 15 records (1 selected) |                           |      |           |          |  |  |
| Customer Numb V Contains V                                              | (+) Add Filter            |      |           |          |  |  |
| Customer Number Customer Name Site Number Invoice No 🔦                  | Date Location             | Item | Driver Id | Capacity |  |  |
| ✓ 0001005055 Cedric Noble (t 0001 11                                    | 09/20/2017 0001 - Fort Wa | D2C  |           | 2,000.00 |  |  |
| 0001005043 Gary Thomas 0001 1234C                                       | 09/20/2017 0001 - Fort Wa | LPG  |           | 500.00   |  |  |

This screen displays the captured data during synchronization process on a site billed by Tank.

| Delivery History               |                   |                                    |              |  |  |  |  |
|--------------------------------|-------------------|------------------------------------|--------------|--|--|--|--|
| Close                          |                   |                                    |              |  |  |  |  |
| Details Original Order Details |                   |                                    |              |  |  |  |  |
| Customer Number                | 0001005055        | Elapsed DD between last delivery   | 162          |  |  |  |  |
| Site No                        | 0001              | Elapsed days between last delivery | 266          |  |  |  |  |
| Invoice No                     | 11                | Season                             | Winter       |  |  |  |  |
| Bulk Plant No                  | 0001 - Fort Wayne | Winter Daily Usage                 | 0.00         |  |  |  |  |
| Invoice Date                   | 09/20/2017        | Summer Daily Usage                 | 0.00         |  |  |  |  |
| Product Delivered              | D2C               | Gallons in Tank Before Delivery    | 500.00       |  |  |  |  |
| Quantity Delivered             | 5,000.00          | Gallons in Tank After Delivery     | 1,500.00     |  |  |  |  |
| DD on Delivery Date            | 1,591             | Estimated % Before Delivery        | 50.00        |  |  |  |  |
| DD on Last Delivery Date       | 1,429             | Actual % After Delivery            | 150.00       |  |  |  |  |
| Avg Burn Rate                  | 6.00              | Sales Person                       | 0            |  |  |  |  |
| Actual Burn Rate               | 6.00              | Last Updated                       | 09/21/2017   |  |  |  |  |
| Adjust Burn Rate               |                   | Manual Adjustment                  | $\checkmark$ |  |  |  |  |
| ? 🔀 🌡 Ready                    |                   |                                    |              |  |  |  |  |

The Delivery History screen is opened via Consumption Sites > Delivery History tab > select a row and then click View button.

| Site Detail Devices A                          | Associated Sites Appliances Call Entry | Delivery History | Event History W   | ork Orders    |         |  |
|------------------------------------------------|----------------------------------------|------------------|-------------------|---------------|---------|--|
| 🔍 View Detail 🔠 Layout + 🍞 Filter Records (F3) |                                        |                  |                   |               |         |  |
| Invoice No.                                    |                                        | Invoice Date     | Product Delivered | Qty Delivered |         |  |
| 00020822                                       | 056                                    |                  | 10/09/2014        | 1139          | 74.5000 |  |
| 00015701                                       |                                        | 09/09/2014       | 1139              | 81.0000       |         |  |

This screen displays the captured data during synchronization process on a site billed by Tank.

| Delivery History               |            |                                     |            |  |  |  |  |
|--------------------------------|------------|-------------------------------------|------------|--|--|--|--|
|                                |            |                                     |            |  |  |  |  |
| Close                          |            |                                     |            |  |  |  |  |
| Details Original Order Details |            |                                     |            |  |  |  |  |
| Customer Number:               | 000000010  | Elapsed DD between last delivery:   | 413        |  |  |  |  |
| Site No:                       | 0001       | Elapsed days between last delivery: | 30         |  |  |  |  |
| Invoice No:                    | 00020822   | Season:                             | Winter     |  |  |  |  |
| Bulk Plant No:                 | 056        | Winter Daily Usage:                 | 0.000000   |  |  |  |  |
| Invoice Date:                  | 10/09/2014 | Summer Daily Usage:                 | 0.000000   |  |  |  |  |
| Product Delivered:             | 1139       | Gallons in Tank Before Delivery:    | 70.263853  |  |  |  |  |
| Quantity Delivered:            | 74.5000    | Gallons in Tank After Delivery:     | 96.000000  |  |  |  |  |
| DD on Delivery Date:           | 415        | Estimated % Before Delivery:        | 58.553211% |  |  |  |  |
| DD on Last Delivery Date:      | 2          | Actual % After Delivery:            | 80.00000%  |  |  |  |  |
| Burn Rate After Delivery:      | 24.584100  | Sales Person:                       | СО         |  |  |  |  |
| Calculated Burn Rate:          | 5.543624   | Last Updated:                       | 10/13/2014 |  |  |  |  |
| Adjust Burn Rate:              | V          |                                     |            |  |  |  |  |
| 😮 😒 🦹 Ready                    |            |                                     |            |  |  |  |  |